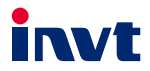

# 英威腾 产品说明书

# Goodrive600系列

多功能液晶键盘

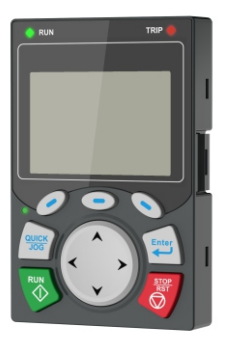

# 深圳市英威腾电气股份有限公司 SHENZHEN INVT ELECTRIC CO., LTD.

# 前言

感谢您使用 Goodrive600 系列多功能液晶键盘。

Goodrive600 系列多功能液晶键盘是针对 Goodrive600 系列变频器多传动、共总线的特点开发 的一款先进 CPU 多功能嵌入式按键屏,具有美观简洁的可视化界面,支持简单灵活的交互操作, 具备高效的数据处理功能、强大的实时监控和报警功能、快速的编辑调试功能、丰富的自定义 配置功能、大容量的数据存储功能、人性化的编辑引导开机功能、领先的 U 盘升级更新功能, 力求带给客户优秀的人机交互体验。

为确保能正确安装及操作 Goodrive600 系列多功能液晶键盘,发挥其优越性能,请在装机之前, 详细阅读本说明书。

如果最终使用为军事单位,或将本产品用于兵器制造等用途时,本产品将列入《中华人民共和 国对外贸易法》规定的出口产品管制对象,在出口时,需要进行严格审查,并办理所需的出口 手续。

本公司保留对产品不断改进的权利, 恕不另行通知。

# 1 录

| 前  | 言    |                                | i  |
|----|------|--------------------------------|----|
| 目  | 录    |                                | ii |
| 1、 | 产品   | 品概述                            | 1  |
|    | 1.1. | 本章内容                           | 1  |
|    | 1.2. | 基本原理                           | 1  |
|    | 1.3. | 产品规格                           | 1  |
|    | 1.4. | 型号代码                           | 2  |
| 2、 | 基本   | └操作指导                          | 3  |
|    | 2.1. | 本章内容                           | 3  |
|    | 2.2. | 基本调试                           | 3  |
|    | 2.3. | 键盘简介                           | 3  |
|    | 2.4. | 键盘显示                           | 7  |
|    |      | 2.4.1. 停机参数显示状态                | 7  |
|    |      | 2.4.2. 运行参数显示状态                | 7  |
|    |      | 2.4.3. 故障告警显示状态                | 8  |
|    | 2.5. | 键盘操作                           | 8  |
|    |      | 2.5.1. 进入/退出各级菜单               | 8  |
|    |      | 2.5.2. 列表编辑                    | 12 |
|    |      | 2.5.3. 添加某参数到停机状态/运行状态下显示的参数列表 | 13 |
|    |      | 2.5.4. 添加参数到常用参数设置列表           | 13 |
|    |      | 2.5.5. 参数选择编辑界面                | 14 |
|    |      | 2.5.6. 参数设定编辑界面                | 14 |
|    |      | 2.5.7. 状态监控界面                  | 15 |
|    |      | 2.5.8. 电机参数自学习                 | 15 |
|    |      | 2.5.9. 参数备份                    | 16 |
|    |      | 2.5.10. 系统设置                   | 16 |
|    |      | 2.5.11. 在线切换                   | 17 |
| 附  | ₹A   | 更多信息                           | 18 |
|    | A.1  | . 产品和服务咨询                      | 18 |
|    | A.2  | . 提供 INVT 变频器手册的反馈意见           | 18 |
|    | A.3  | . Internet 上的文件库               | 18 |

# 1、产品概述

#### 1.1. 本章内容

本章简要介绍基本原理、产品规格及型号指示信息。

#### 1.2. 基本原理

Goodrive600 系列多功能液晶键盘是针对 Goodrive600 系列变频器多传动、共总线的特点开发的一款先进 CPU 多功能嵌入式按键屏,下图显示键盘组网简图。利用变频器 RJ45 供电,基于 RS485 总线与所有变频器组成差分网络,支持一主多从拓扑,先单独一对一组网设置唯一地址,再并联组成网络即可正常通信。

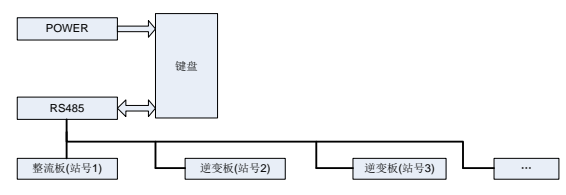

图 1.1 键盘组网简图

注意:

1、 组网前请确认变频器具备唯一地址,不可重复,

2、 该设置地址与变频器 Modbus 接口地址一致。

#### 3、 默认第一变频器地址为 1。

#### 1.3. 产品规格

| 分类           | 功能描述        | 规格指标                                  |
|--------------|-------------|---------------------------------------|
|              |             | 分辨率: 240*160;                         |
|              | 100 波目目示    | 有效显示尺寸: 35.18mm*52.78mm;              |
|              | LUD 液面並小    | 背光可选;                                 |
|              |             | 支持中英文语言                               |
|              | LED 指示灯     | 运行指示灯、故障指示灯、自定义多功能指示灯                 |
| 甘木市松         | 按键输入        | 11 个按键输入,分别为:进入菜单、退出菜单、主页(可重定义)、      |
| <b>举</b> 半切肥 |             | 多功能键(可重定义)、上移、下移、左移、右移、确定、运行、停        |
|              |             | 止。                                    |
|              | Mini USB 接口 | 通过转接器,与U盘连接接口。                        |
|              | 通讯接口        | RS485 接口。                             |
|              | 亦叶叶林        | 外置实时时钟芯片,实时时间掉电保存功能选配,即选配             |
|              | 头时时钾        | 3V/225mAh 纽扣电池(型号: CR2032),电池更换周期为2年。 |

| 分类   | 功能描述 | 规格指标                         |
|------|------|------------------------------|
|      | 外引距离 | 标准带屏蔽网线最长外引 100米,非屏蔽网线最长 10米 |
|      | 外壳   | 防护等级: IP20(单独键盘)             |
| 甘它会粉 | 外形尺寸 | 109.3*71.3*26.6 (mm)         |
| 开口沙奴 | 工作温度 | -10~50° C                    |
|      | 存储温度 | -30~+60° C                   |
|      | 相对湿度 | 10%-90%(无凝露)                 |

#### 1.4. 型号代码

型号代码中包含变频器产品信息。用户可以从变频器上的铭牌和简易铭牌中找到型号代码。

# <u>KEY</u> - <u>LCD01</u> - <u>ZY</u> - <u>600</u> ① ② ③ ④

图 1.2 产品型号

表 1.1 系统产品型号字段说明

| 字段      | 标识 | 标识说明   | 命名举例                       |
|---------|----|--------|----------------------------|
| 产品类别    | 1  | 键盘系列缩写 | KEY:键盘 Keypad              |
| 显示方式及版本 | 2  | LCD+版本 | LCD: LCD 液晶键盘<br>01: 01 版本 |
| 语言类别    | 3  | 语言类别   | ZY: 支持中文语言与英文语言            |
| 适用机型    | 4  | 适用机型   | 600: 适用于 GD600 系列变频器       |

# 2、 基本操作指导

#### 2.1. 本章内容

本章介绍了变频器键盘的使用方法以及变频器常用功能的调试步骤。

#### 2.2. 基本调试

在键盘使用之前,请按照下面的步骤完成基本调试:

| 1、 | 按照系统设备总数分配唯一设备地址,该地址与变频器 Modbus 通讯接口地址一致,该地址与 CANOPEN 网络设备地址无关。 |
|----|-----------------------------------------------------------------|
| 2、 | 把键盘与设备一对一连接,上电并完成地址设置。                                          |
| 3、 | 完成所有设备地址设置。                                                     |
| 4, | 设备两两互联,键盘连接到第一个设备。                                              |
| 5、 | 开始搜索设备。                                                         |
| 6、 | 完成搜索,显示在线设备列表。                                                  |

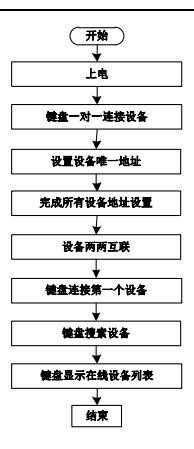

图 2.1 基本调试步骤

#### 2.3. 键盘简介

GD600系列变频器选配 LCD 键盘,通过键盘可以控制变频器的启停、读取状态数据和设置参数。

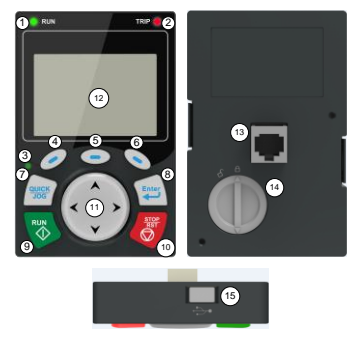

图 2.2 键盘示意图

## 注意:

- 1、LCD 键盘具有实时时钟显示,安装电池后,可实现掉电后时钟正常运行,电池(型号 CR2032)需客户自行采购;
- 2、 LCD 键盘具有参数拷贝功能;
- 3、將鏈盘外引安裝时可直接使用 M3 螺钉將鏈盘固定在门板上,或选配键盘支架安装。如需鏈 盘外引,请选键盘延长线,使用标准 RJ45 水晶头网线外引。

| 序号 | 名称    |       | 说明        |     |                                                                    |  |  |
|----|-------|-------|-----------|-----|--------------------------------------------------------------------|--|--|
|    | 状     | (1)   | RI        | UN  | 运行指示灯;<br>灯灭表示:变频器处于停机状态;<br>灯闪烁表示:变频器处于参数自学习状态;<br>灯亮表示:变频器处于运转状态 |  |  |
| 1  | 念指示 灯 | (2)   | 2) TRI    | RIP | 故障指示灯;<br>灯点亮表示:故障状态下;<br>灯熄灭表示:正常状态下;<br>灯闪烁表示:预报警状态下             |  |  |
|    |       | (3)   | QUICK/JOG |     | 快捷键指示灯,根据快捷键不同的功能显示状态<br>不同,详细参考 QUICK/JOG 键定义                     |  |  |
|    | 按     | (4)   | 0         |     |                                                                    |  |  |
| 2  | 钮     | (5)   |           | 功能键 | 功能键的功能根据不同的菜单有不同的功能;<br>功能键的功能在显示区的页脚显示                            |  |  |
|    | X     | × (6) |           |     |                                                                    |  |  |

| 序号                                             | 名称                                                      |      | 说明                                                           |                                                                                                    |                                                                                                    |  |  |
|------------------------------------------------|---------------------------------------------------------|------|--------------------------------------------------------------|----------------------------------------------------------------------------------------------------|----------------------------------------------------------------------------------------------------|--|--|
|                                                | (7) 快捷键                                                 |      |                                                              |                                                                                                    | 可重定义,出厂默认为 <b>LOG</b> 功能,即点动运<br>行。快捷键的功能选择根据功能码 P07.02 个位<br>选择,分别为:<br>0:无功能<br>1:点动运行<br>2:保留<br>3:正转反转切换<br>4:清除 <b>LP/DOWN</b> 设定<br>5:自由停车<br>6:保留<br>7:保留<br><b>注:恢复出厂设置后,快捷键(7)默认功能为</b><br>1。      |  |  |
| (8) 确定键的功能根据不同的菜单石<br>确定键 参数设定确定,参数选择确定,<br>等。 |                                                         |      | 确定键的功能根据不同的菜单有不同的功能,如<br>参数设定确定,参数选择确定,进入下一级菜单<br>等。         |                                                                                                    |                                                                                                    |  |  |
|                                                |                                                         | (9)  |                                                              | 运行键                                                                                                    | 在键盘操作方式下,用于运行操作或自学习运行<br>操作。                                                                                                    |  |  |
|                                                | (10) 停止/ 运行状态时,按此键可用于停止<br>习运行操作;故障报警状态时,<br>可用该键来复位操作。 |      | 运行状态时,按此键可用于停止运行操作或自学<br>习运行操作;故障报警状态时,所有控制模式都<br>可用该键来复位操作。 |                                                                                                    |                                                                                                    |  |  |
|                                                |                                                         | (11) | * * *<br>* *                                                 | 方上<br>下<br>を<br>建<br>く<br>键<br>、<br>定<br>く<br>键<br>、<br>て<br>く<br>提<br>く<br>提<br>く<br>提<br>く<br>で<br>し<br>で<br>を<br>は<br>の<br>の<br>で<br>の<br>の<br>で<br>の<br>の<br>の<br>の<br>の<br>の<br>の<br>の<br>の<br>の<br>の<br>の<br>の | 上键:根据不同的界面有不同的功能,如显示项<br>目上移,选择项目上移,变更数字等;<br>下键:根据不同的界面有不同的功能,如显示项<br>目下移,选择项目下移,变更数字等;<br>左键:根据不同的界面有不同的功能,如监控页<br>面切换,光标左移,退出当前菜单返回到上一级<br>菜单等;<br>右键:根据不同的界面有不同的功能,如监控页<br>面切换,光标由右移,由前菜单进入到下一级菜<br>单等。 |  |  |
| 3                                              | 显示区                                                     | (12) | LCD 屏                                                        | 显示屏                                                                                                    | 240*160 点阵液晶显示屏,可同时显示 3 项监控<br>参数或 6 项子菜单项目                                                                                                    |  |  |
|                                                | 其                                                       | (13) | <b>RJ45</b> 接口                                               | RJ45 接口                                                                                                    | 与变频器连接接口                                                                                                    |  |  |
| 4                                              | 竹他                                                      | (14) | 电池盖                                                          | 时钟用电池<br>盖                                                                                                    | 更换或安装时钟用电池时拆下,装上电池后盖上                                                                                                    |  |  |

| 序号 | 名称 |      |        |                | 说明     |         |
|----|----|------|--------|----------------|--------|---------|
|    |    | (15) | USB 端子 | mini USB<br>端子 | 通过转接器, | 与U盘连接接口 |

液晶显示器分不同的显示区域,在不同的界面下不同的显示区域分别显示不同的内容,以下以 停机主界面显示的内容为例进行说明。

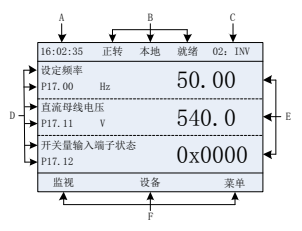

图 2.3 液晶显示器主界面

| 区域   | 名称                    | 显示内容                                                                                                    |  |  |
|------|-----------------------|----------------------------------------------------------------------------------------------------|--|--|
| 页眉A  | 实时时间显示区               | 显示实时时间,出厂不带时钟电池,变频器上电时需设置<br>时间                                                                                                    |  |  |
| 页眉 B | 变频器运行状态显示区            | 显示变频器的运行状态:<br>电机旋转方向显示:"正转"-运行时正转;"反转"-运行<br>时反转;"禁反"-禁止反转运行;<br>变频器运行指令通道显示:"本地"-键盘运行指令通道;<br>"靖子"-端子运行指令通道;"远程"-通讯运行指令通<br>道;<br>变频器当前运行状态显示:"就绪"-变频器处于停机状态<br>(无故障);"运行"-变频器处于运行状态;"点动"-<br>变频器在点动运行状态:"预警"-变频器处于运行中预报<br>警状态:"故障"-变频器出现故障。 |  |  |
| 页眉C  | 变频器站号和型号显示<br>区       | 变频器站号显示: 01~99, 多传场合下应用;<br>变频器类型显示: "INV"-当前类型。                                                                                                    |  |  |
| 显示 D | 变频器监视的参数名称<br>及功能码    | 显示变频器监视参数名称及对应的功能码,可同时显示 3<br>个监视参数,监视参数列表可由客户编辑                                                                                                    |  |  |
| 显示E  | 变频器监视的参数值             | 显示变频器监视参数的值,监视值实时刷新                                                                                                    |  |  |
| 页脚F  | 功能键(4)(5)(6)对<br>应的菜单 | 功能键(4)(5)(6)对应的菜单,不同界面下功能键(4)<br>(5)(6)对应的菜单不同,该显示区域显示的内容也不同                                                                                                    |  |  |

#### 2.4. 键盘显示

GD600 系列键盘的显示状态分为停机参数显示状态、运行参数显示状态、故障告警显示状态等。

#### 2.4.1. 停机参数显示状态

变频器处于停机状态,键盘显示停机状态参数,该界面为默认上电主界面。在停机状态下,可 显示多种状态参数,在该界面下按"上"键▲或"下"键▼可以上移或下移一个显示参数。

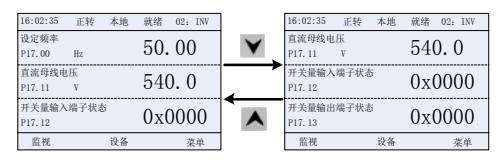

图 2.4 停机参数显示状态图

在该界面下按"左"键 🔨 或"右"键 🖍 可以切换不同显示风格,包括列表显示风格和进度条 显示风格:

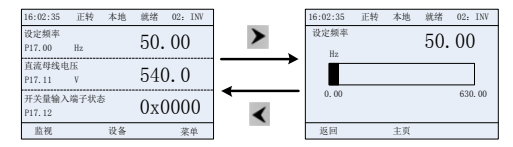

图 2.5 停机参数显示状态图

停机显示参数列表由客户自定义,各个状态变量功能码均可添加到停机显示参数列表,已添加 到停机显示参数列表的状态变量也可以在列表中删除或移位。

#### 2.4.2. 运行参数显示状态

变频器接到有效的运行命令后,进入运行状态,键盘显示运行状态参数,键盘上的 RUN指示灯 亮。在运行状态下,可显示多种状态参数,在该界面下按"上"键▲或"下"键▼可以上移或 下移一个显示参数。

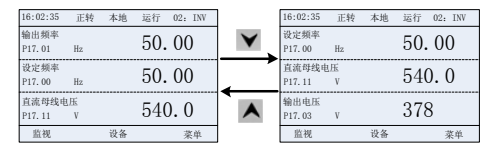

图 2.6 运行参数显示状态图

在该界面下按"左"键≺或"右"键≻可以切换不同显示风格,包括列表显示风格和进度条显

示风格;

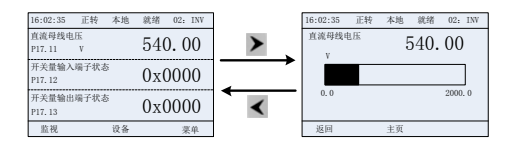

图 2.7 运行参数显示状态图

在运行状态下,可显示多种状态参数,运行显示参数列表由客户自定义,各个状态变量功能码 均可添加到运行显示参数列表,已添加到运行显示参数列表的状态变量也可以在列表中删除或 移位。

#### 2.4.3. 故障告警显示状态

变频器检测到故障信号,即进入故障告警显示状态,键盘显示故障代码和故障信息,键盘上的 TRIP指示灯亮。通过键盘的 STOP/RST 键、控制端子或通讯命令可进行故障复位操作。

若故障持续存在,则维持显示故障码。

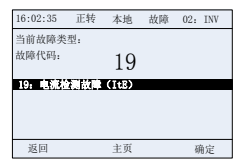

图 2.8 故障告警显示状态图

#### 2.5. 键盘操作

通过键盘可对变频器进行各种操作,包括进入/退出各级菜单、参数选择、参数设置、修改列表 及参数添加到列表等。

#### 2.5.1. 进入/退出各级菜单

键盘进入和退出监视菜单和显示层次的操作关系:

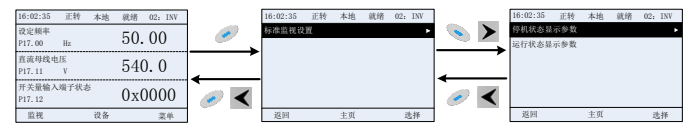

图 2.9 进入/退出各级菜单示意图 1

键盘进入和退出系统菜单和显示层次的操作关系:

# Goodrive600 系列多功能液晶键盘

| 16:02:35 正转 本地    | 就绪 02: INV      | 1     | 16:02:35 正转 本地                                                                                                    | 就绪 02: INV   | 1                                     | 16:02:35 正转                               | 本地       | 就绪    | 02: INV |
|-------------------|-----------------|-------|----------------------------------------------------------------------------------------------------|--------------|---------------------------------------|-------------------------------------------|----------|-------|---------|
| 设定频率              | 50.00           |       | 常用参数设置                                                                                                    | •            |                                       | P00.10: 键盘设定                              | 频率       |       | •       |
| P17.00 Hz         | 50.00           |       | 参数设置                                                                                                    |              |                                       | P00.00: 速度控制                              | 模式       |       |         |
| 直流母线电压            | 540 0           | ·     | 状态监控/故障记录                                                                                                    |              | -                                     | P00.11: 加速时间                              | 1        |       |         |
| P17.11 V          | 510.0           | •     | 电机参数自学习                                                                                                    |              |                                       | P00.12: 减速时间                              | 1        |       |         |
| 开关量输入端子状态         | $0 \times 0000$ |       | 参数备份/恢复出厂值                                                                                                    |              |                                       | P00.01: 运行指令                              | 通道       |       |         |
| 111.12<br>WW 28.4 |                 | · · · | at an + w                                                                                                    | 14.47        | <i>~</i> `                            | P00.13: 3611 /JP4                         | (2)7F    |       | 16.49   |
| 10.75 0.10        | 米平              | J     | 250 2.9                                                                                                    | 75.1#        | I                                     | 返出                                        | 36(7)    |       | 运师      |
|                   |                 |       | In the second second s | . 🗸          |                                       |                                           |          |       |         |
|                   |                 |       | 16:02:35 正转 本地                                                                                                    | 就後 02- INV   | 1                                     | 16:02:35 3746                             | 大拍       | 09-68 | 02. DW  |
|                   |                 |       | 常用参数设置                                                                                                    |              |                                       | 动物动体体设置                                   | 1448     | 44-41 | 02. 1.0 |
|                   |                 |       | 参数设置                                                                                                    | •            |                                       | 基本参数组设置                                   |          |       |         |
|                   |                 |       | 状态监控/故障记录                                                                                                    |              |                                       | 电机参数组设置                                   |          |       |         |
|                   |                 |       | 电机参数自学习                                                                                                    |              |                                       | 控制参数组设置                                   |          |       |         |
|                   |                 |       | 参数备份/恢复出厂值                                                                                                    |              |                                       | 端子功能组设置                                   |          |       |         |
|                   |                 |       | 系统设置System_setting                                                                                                    |              | <ul> <li></li> <li></li> </ul>        | 选配卡功能组设置                                  |          |       |         |
|                   |                 |       | 返回 主页                                                                                                    | 选择           |                                       | 返回                                        | 主页       |       | 选择      |
|                   |                 |       | ▲↑ 、                                                                                                    | $\checkmark$ |                                       |                                           |          |       |         |
|                   |                 |       | 16:02:35 正转 本地                                                                                                    | 就绪 02: INV   |                                       | 16:02:35 正转                               | 本地       | 就绪    | 02: INV |
|                   |                 |       | 常用参数设置                                                                                                    |              | N 💌 💌                                 | 状态监控                                      |          |       | ۲       |
|                   |                 |       | 参数设置                                                                                                    |              | >                                     | 故障记录                                      |          |       |         |
|                   |                 |       | 状态监控/故障记录                                                                                                    | ,            |                                       | 故障状态                                      |          |       |         |
|                   |                 |       | 电机参数自学习                                                                                                    |              | <b>←</b>                              | 清除故障档案                                    |          |       |         |
|                   |                 |       | 参数备份/恢复出厂值                                                                                                    |              | <ul> <li></li> <li></li> </ul>        | 口更以參救                                     |          |       |         |
|                   |                 |       | at us + w                                                                                                    | 76.4V        | -                                     | 21 04                                     | -1-10    |       | 16.47   |
|                   |                 |       | ASH4 LA                                                                                                    | 40/7P        | 1                                     | ADH                                       | 1.94     |       | 45/TP   |
|                   |                 |       |                                                                                                    | , ¥          |                                       |                                           |          |       |         |
|                   |                 |       | 16:02:35 正转 本地                                                                                                    | 就绪 02: INV   |                                       | 16:02:35 正转                               | 本地       | 就绪    | 02: INV |
|                   |                 |       | 常用参数设置                                                                                                    |              | 🔹 🗲                                   |                                           |          |       |         |
|                   |                 |       | 学或双直<br>华水教物/特殊口法                                                                                                    |              |                                       | 读确认已正确设置                                  | 山机弦牌     | 6-351 |         |
|                   |                 |       | 由和参数自然习                                                                                                    |              |                                       |                                           | Crimin . |       |         |
|                   |                 |       | 参数条价/恢复出厂值                                                                                                    |              | <u> </u>                              | •                                         |          |       |         |
|                   |                 |       | 系统设置System_setting                                                                                                    |              | <ul> <li></li> </ul>                  |                                           |          |       |         |
|                   |                 |       | 返回 主页                                                                                                    | 选择           | · ·                                   | 返回                                        | 添加       |       | 选择      |
|                   |                 |       | ▲ † .                                                                                                    | $\mathbf{V}$ |                                       |                                           |          |       |         |
|                   |                 |       | 16:02:35 正转 本地                                                                                                    | 就绪 02: INV   |                                       | 10.00.05                                  |          | 10.00 |         |
|                   |                 |       | 常用参数设置                                                                                                    |              |                                       | 10:02:35 正转                               | 本地       | 观绪    | 02: INV |
|                   |                 |       | 参数设置                                                                                                    |              |                                       | 操作存储区域目的                                  | CUPO1    |       | •       |
|                   |                 |       | 状态监控/故障记录                                                                                                    |              | ,                                     | 第11-12-181区-38,2:85<br>場合: 25.6812 M23-84 | MUP02    |       |         |
|                   |                 |       | 电机参数自学习                                                                                                    |              | 4                                     | 动能参数恢复出厂                                  | iii iii  |       |         |
|                   |                 |       | 参数备份/恢复出厂值                                                                                                    | •            |                                       |                                           |          |       |         |
|                   |                 |       | 系统设置System_setting                                                                                                    |              | <i>~</i> <                            |                                           |          |       |         |
|                   |                 |       | 赵阳 土贝                                                                                                    | 送排           |                                       | 返回                                        | 编辑       |       | 选择      |
|                   |                 |       | <b>∧</b> ↑ ,                                                                                                    | $\sim$       |                                       |                                           |          |       |         |
|                   |                 |       | 16:02:35 正转 本地                                                                                                    | 就绪 02: INV   |                                       | 16:02:35 正转                               | 本地       | 就绪    | 02: INV |
|                   |                 |       | 常用参数设置                                                                                                    |              | 💊 🕨                                   | 语言选择Language                              |          |       | ۰.      |
|                   |                 |       | 参数设置                                                                                                    |              |                                       | 时间/日期                                     |          |       |         |
|                   |                 |       | 状态监控                                                                                                    |              | , , , , , , , , , , , , , , , , , , , | <b>背光亮度调节</b>                             |          |       |         |
|                   |                 |       | 和理1G来<br>和教友的/依何中口/次                                                                                                    |              | ←                                     | 百元时间调节<br>上由司导结修                          |          |       |         |
|                   |                 |       | 系统设置System setting                                                                                                    |              | 1                                     | 上出引导汉能                                    |          |       |         |
|                   |                 |       | 返回 主页                                                                                                    | 选择           | ~                                     | 返日                                        | 主页       | -     | 选择      |
|                   |                 |       |                                                                                                    |              |                                       |                                           |          |       |         |

图 2.10 进入/退出各级菜单示意图 2

键盘菜单设置(逆变类型)如下表所示,整流设备部分菜单不支持:

| 一级     | 二级 | 三级 | 四级             |
|--------|----|----|----------------|
| 常用参数设置 | /  | 1  | P00.10: 键盘设定频率 |

| 一级            | 二级      | 三级                     | 四级                 |
|---------------|---------|------------------------|--------------------|
|               |         |                        | P00.00: 速度控制模式     |
|               |         |                        | Pxx.xx : 常用参数设置 xx |
|               | 功能码快速设置 | /                      | Pxx.xx             |
|               |         | P00: 基本功能组             | P00.xx             |
|               |         | P07: 人机界面组             | P07.xx             |
|               | 甘木乡粉和汎業 | P08: 增强功能组             | P08.xx             |
|               | 举斗参奴组以且 | P11: 保护参数组             | P11.xx             |
|               |         | P14: 串行通讯功能组           | P14.xx             |
|               |         | P99: 厂家功能组             | P99.xx             |
|               |         | P02: 电机 1 参数组          | P02.xx             |
|               | 由却会粉组识罢 | P12: 电机 2 参数组          | P12.xx             |
|               | 电机参数组以且 | P20: 电机 1 编码器组         | P20.xx             |
|               |         | P24: 电机 2 编码器组         | P24.xx             |
|               |         | P01: 起停控制组             | P01.xx             |
|               |         | P03: 电机 1 矢量控制组        | P03.xx             |
|               | 控制参数组设置 | P04: V/F 控制组           | P04.xx             |
|               |         | P09: PID 控制组           | P09.xx             |
|               |         | P10: 简易 PLC 及多段速控      | P10 vv             |
| <b>参</b> 粉-设署 |         | 制组                     | 1 10.22            |
| 罗奴以且          |         | P13: 同步电机控制参数组         | P13.xx             |
|               |         | P21: 位置控制组             | P21.xx             |
|               |         | P22: 主轴定位组             | P22.xx             |
|               |         | P23: 电机 2 矢量控制组        | P23.xx             |
|               |         | P05: 输入端子组             | P05.xx             |
|               | 端子功能组设置 | <b>P06:</b> 输出端子组      | P06.xx             |
|               |         | <b>P98: AIAO</b> 校正功能组 | P98.xx             |
|               |         | P15: 通讯扩展卡 1 功能组       | P15.xx             |
|               |         | P16: 通讯扩展卡 2 功能组       | P16.xx             |
|               | 选配卡功能组设 | P25: 扩展 I/O 卡输入功能组     | P25.xx             |
|               | 置       | P26: 扩展 I/O 卡输出功能组     | P26.xx             |
|               |         | P27: PLC 可编程卡功能组       | P27.xx             |
|               |         | P28: 主从功能组             | P28.xx             |
|               |         | P90: 自定义功能组 1          | P90.xx             |
|               | 厂家自定义控制 | P91: 自定义功能组 2          | P91.xx             |
|               | 功能组设置   | P92: 自定义功能组 3          | P92.xx             |
|               |         | P93: 自定义功能组 4          | P93.xx             |
| 状态监控/故障       | 状态监控    | P07: 人机界面组             | P07.xx             |

| 一级             | 二级     | 三级                    | 四级                      |  |  |  |
|----------------|--------|-----------------------|-------------------------|--|--|--|
| 记录             |        | P17: 状态查看功能组          | P17.xx                  |  |  |  |
|                |        | P18: 闭环矢量状态查看功        | B19 yy                  |  |  |  |
|                |        | 能组                    | F 10.XX                 |  |  |  |
|                |        | P19: 扩展卡状态查看功能        | P10 vv                  |  |  |  |
|                |        | 组                     | P 19.88                 |  |  |  |
|                |        | 1                     | P07.27: 当前故障类型          |  |  |  |
|                | 故障记录   |                       | P07.28: 前1次故障类型         |  |  |  |
|                |        |                       | P07.29: 前 2 次故障类型       |  |  |  |
|                |        |                       | P07.30: 前3次故障类型         |  |  |  |
|                |        |                       | P07.31: 前4次故障类型         |  |  |  |
|                |        |                       | P07.32: 前5次故障类型         |  |  |  |
|                | 故障状态   |                       | P07.33 当前故障运行频率         |  |  |  |
|                |        | 1                     | P07.34 当前故障斜坡频率         |  |  |  |
|                |        | ,<br>,                | P07.xx 前 xx 次故障 xx 状    |  |  |  |
|                |        |                       | 态                       |  |  |  |
|                | 清除故障档案 | 1                     | 确认清除故障档案?               |  |  |  |
|                | 已更改参数  |                       | Pxx.xx 已更改参数 1          |  |  |  |
|                |        | /                     | Pxx.xx 己更改参数 2          |  |  |  |
|                |        |                       | Pxx.xx 已更改参数 xx         |  |  |  |
| 电机参数自学<br>习    | /      | /                     | 完整参数旋转自学习               |  |  |  |
|                |        |                       | 完整参数静止自学习               |  |  |  |
|                |        |                       | 部分参数静止自学习               |  |  |  |
| 参数备份/恢复<br>出厂值 | /      | 操作存储区域 1:<br>BACKUP01 | 本机功能参数上传到键盘             |  |  |  |
|                |        |                       | 键盘完整功能参数下载              |  |  |  |
|                |        |                       | 键盘非电机组功能参数下             |  |  |  |
|                |        |                       | 载                       |  |  |  |
|                |        |                       | 键盘电机组功能参数下载             |  |  |  |
|                |        | 操作存储区域 2:             |                         |  |  |  |
|                |        | BACKUP02              |                         |  |  |  |
|                |        | 操作存储区域 3:             |                         |  |  |  |
|                |        | BACKUP03              |                         |  |  |  |
|                |        | 功能参数恢复出厂值             | (明认功能参数恢复出)             |  |  |  |
|                |        |                       | 111.<br>注意法報            |  |  |  |
| 系统设置           | /      | /                     | 11日本                    |  |  |  |
|                |        |                       | 的 问/ 口 朔<br>北 東 吉 庄 沺 世 |  |  |  |
|                |        |                       | 月兀完度调节                  |  |  |  |
|                |        |                       | 育尤时间调节                  |  |  |  |

| 一级 | 二级 | 三级 | 四级     |
|----|----|----|--------|
|    |    |    | 上电引导使能 |
|    |    |    | 上电引导设置 |
|    |    |    | 键盘烧录选择 |
|    |    |    | 故障时间使能 |
| 关于 | /  | /  | /      |

#### 2.5.2. 列表编辑

停机状态下显示的参数列表中的监控条目可由客户自定义添加(在状态查看组功能码的菜单中 添加),列表也可由客户编辑,编辑功能包括"上移"、"下移"和"从列表删除"。编辑功能如 下图界面所示:

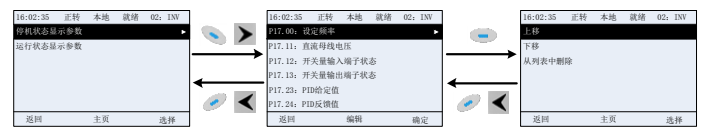

图 2.11 列表编辑示意图 1

按"编辑"键 ● 进入编辑界面,选择需要的操作,按"选择"键 ● 、"右移"键 ● 或"回车" 键 ● 均可确认编辑操作并返回上一级菜单(参数列表),返回的列表已是编辑完成后的参数列表。 在编辑界面未选择编辑操作而按"返回"键 Ø 或者"左移"键 ▲ 取消编辑并返回上一级菜单(参 数列表未更改)。

# 注意:对于列表表头的参数对象,继续按"上移"该对象还是在表头,对于列表表尾的参数对 象,继续按"下移"该对象还是在表尾;"删除"某条参数后,列表下面的参数对象全部自动上 移。

运行状态下显示的参数列表中的监控条目可由客户自定义添加(在状态查看组功能码的菜单中 添加),列表也可由客户编辑,编辑功能包括"上移"、"下移"和"从列表删除"。编辑功能如 下图界面所示:

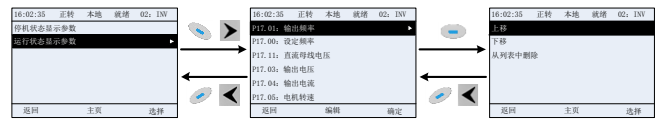

图 2.12 列表编辑示意图 2

常用参数设置的参数列表需要由客户自定义增删或调整位置,包括删除、上移、下移;新增功 能在功能码组的具体某个功能码内设置。编辑功能如下图界面所示: Goodrive600 系列多功能液晶键盘

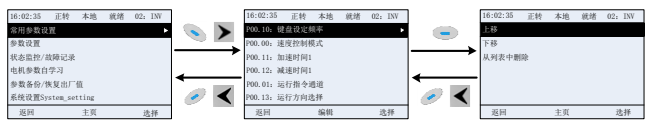

图 2.13 列表编辑示意图 3

#### 2.5.3. 添加某参数到停机状态/运行状态下显示的参数列表

在"状态监控"菜单的四级菜单中,列表中的参数可以由客户自定义添加到"停机状态显示参数"列表或者"运行状态显示参数"列表中,如下界面所示:

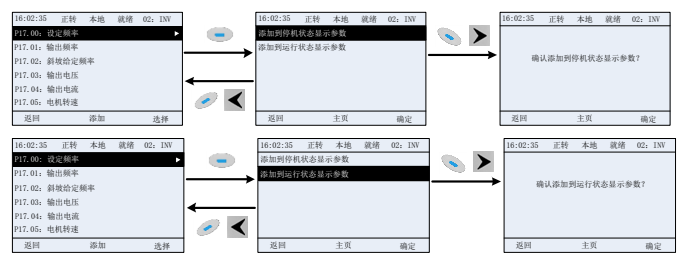

图 2.14 添加参数示意图 1

按"添加"键 ●进入添加界面,选择需要的操作,按"选择"键 > 、"右移"键 > 或"回车" 键 > 均可确认添加操作,若原"停机状态显示参数"列表或者"运行状态显示参数"列表中没 有此参数,则添加的参数在"停机状态显示参数"列表或者"运行状态显示参数"列表中的位 置为表尾;若原"停机状态显示参数"列表或者"运行状态显示参数"列表中已有此参数,则 列表不再添加此参数。在"添加"界面未选择添加操作而按"返回"键 ≥ 或者"左移"键 < 取 消添加并返回监控参数列表菜单。

P07 组人机界面组有部分监控参数可添加到"停机状态显示参数"列表或者"运行状态显示参数"列表; P17 组状态查看功能组、P18 组闭环控制状态查看功能组及 P19 组扩展卡状态查看功能组的所有参数均可添加到"停机状态显示参数"列表或者"运行状态显示参数"列表。

"停机状态显示参数"列表最多可添加 16 个监控参数:"运行状态显示参数"列表最多可添加 32 个监控参数。

#### 2.5.4. 添加参数到常用参数设置列表

在"参数设置"菜单的四级菜单中,列表中的参数可以由客户自定义添加到"常用参数设置" 列表中,如下界面所示。

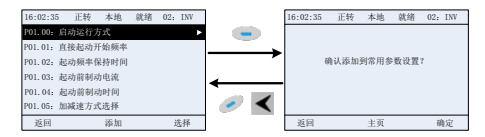

图 2.15 添加参数示意图 2

按"添加"键 进入添加界面,按"确定"键 "不移"键 或"回车"键 均可确认添加 操作,若原"常用参数设置"列表中没有此参数,则添加的参数在"常用参数设置"列表中的 位置为表尾;若原"常用参数设置"列表中已有此参数,则列表不再添加此参数。在"添加" 界面未选择添加操作而按"返回"键 或者"左移"键 取消添加并返回参数设置列表菜单。

参数设置子菜单下的功能码组均可添加到"常用参数设置"列表。"常用参数设置"列表最多可 添加 64 个功能码参数。

#### 2.5.5. 参数选择编辑界面

在"参数设置"菜单的四级菜单中,按按"选择"键 <sup>∞</sup>、"右移"键<sup>▶</sup>或"回车"键<sup>∞</sup>均可进 入参数选择编辑界面,进入编辑界面后,当前值反向显示。按"上"键<sup>▶</sup>式"下"键<sup>▼</sup>对该参数 当前值进行编辑,当前值对应的参数项自动反向显示。参数选择编辑完成后按"确定"键<sup>∞</sup>或 "回车"键<sup>∞</sup>,选择的参数将自动保存,并自动返回上一级菜单。在参数选择编辑界面中按"返 回"键 <sup>●</sup>,则该参数不做任何更改,并返回上一级菜单。

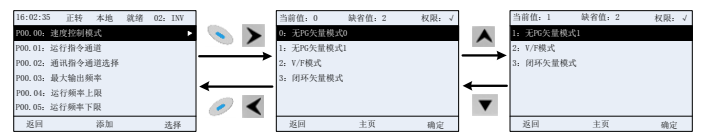

图 2.16 参数选择编辑界面示意图

在参数选择编辑界面中,右上角的"权限"表示该功能码的可编辑权限:

"√":表示该参数的设定值在变频器处于当前状态下可更改。

"×":表示该参数的设定值在变频器处于当前状态下不可更改。

"当前值"指该参数当前选择项的值。

"缺省值"指该参数出厂设置的值。

#### 2.5.6. 参数设定编辑界面

在"参数设置"菜单的四级菜单中,按按"选择"键 ∞、"右移"键 ≥ 或"回车"键 ≥ 均可进 入参数设定编辑界面,进入编辑界面后,参数从低位到高位开始设置,当设置某一位时,该位 参数反向显示。按"上"键 ▲、"下"键 ▼对该位参数进行递增或递减操作(如果参数值超过最 大值或最小值,则键盘自动限定不能继续递增或递减);按"左移"键 ▲或者"右移"键 ≥移位 当前编辑位。参数设置完成后按"确定"键 Sout "回车"键 solo 没置的参数将自动保存,并自动返回上一级菜单。在参数设定编辑界面中按"返回"键 Solo 则该参数不做任何更改,并返回上一级菜单。

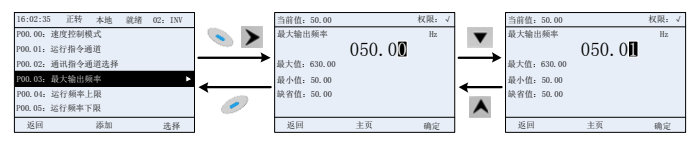

图 2.17 参数设定编辑界面示意图

在参数选择编辑界面中,右上角的"权限"表示该功能码的可编辑权限:

"√":表示该参数的设定值在变频器处于当前状态下可更改。

"×":表示该参数的设定值在变频器处于当前状态下不可更改。

"当前值"指该参数上一次保存的值。

"缺省值"指该参数出厂设置的值。

#### 2.5.7. 状态监控界面

在"状态监控/故障记录"菜单的四级菜单中,按"选择"键 №、"右移"键≥或"回车"键 — 均可进入状态监控界面,进入状态监控界面后,该参数的当前值实时显示,该数值是变频器实 际检测记录值,不能更改。在状态监控界面中按"返回"键 Ø或"确定"键 ∞返回上一级菜 单。

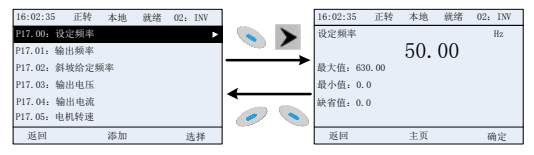

图 2.18 状态监控界面示意图

#### 2.5.8. 电机参数自学习

在"电机参数自学习"菜单中,按"选择"键 № 、"右移"键 ▶ 或"回车"键 ➡ 均可进入电机 参数自学习选择界面,进入电机参数自学习之前必须正确设置电机铭牌参数,进入电机参数自 学习选择界面后,选择电机自学习类型,进行电机参数自学习。在电机参数自学习选择界面中 按"返回"键 ❷ 或"左移"键 ◀ 返回上一级菜单。

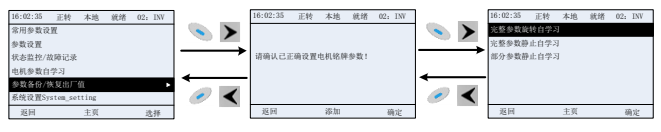

图 2.19 参数自学习操作示意图

选择电机自学习类型后,进入电机参数自学习界面,按 RUN 键开始电机参数自学习过程,自学 习过程完毕后会提示自学习成功,然后返回停机主界面显示。自学习过程中可以按 STOP/RST 键可终止自学习过程;如果自学习过程中出现故障,则键盘会弹出故障界面。

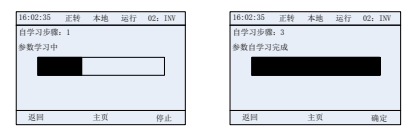

图 2.20 参数自学习结束示意图

## 2.5.9. 参数备份

在"参数备份"菜单中,按"选择"键 S 、"右移"键 文 " 回车"键 □ 均可进入功能参数拷 贝设置界面和功能参数恢复设置界面,可进行变频器参数上传和下载、变频器参数恢复出厂值。 键盘开辟了 3 个不同的存储区域用于参数拷贝,每个存储区域可存储 1 台变频器参数,共可存 储 3 台不同的变频器参数。

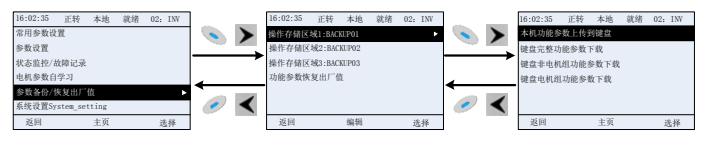

图 2.21 参数备份操作示意图

## 2.5.10. 系统设置

在"系统设置"菜单中,按"选择"键 SS、"右移"键 SS或"回车"键 SS或"回车"键 SS或"四车"键 SS或设置界 面,可对键盘的语言类型、时间/日期、背光亮度、背光时间及参数恢复进行设置。注:出厂不 带时钟用电池,键盘断电再重新上电后时间/日期需要重新设置。如需要断电记忆时间,请自行 采购时钟电池。

| 16:02:35 正转 本地 就绪 02: INV |               | 16:02:35     | 正转 | 本地 | 就绪 | 02: INV |
|---------------------------|---------------|--------------|----|----|----|---------|
| 常用参数设置                    |               | 语言选择Language |    |    |    |         |
| 参数设置                      |               | 时间/日期        |    |    |    |         |
| 状态监控/故障记录                 | $\rightarrow$ | 育光亮度调        | 节  |    |    |         |
| 电机参数自学习                   |               | 背光时间调        | 节  |    |    |         |
| 参数备份/恢复出厂值                |               | 上电引导使能       |    |    |    |         |
| 系统设置System_setting        | • 🥑 <         | 上电引导设置       |    |    |    |         |
| 返回 主页 选择                  |               | 返回           |    | 主页 |    | 选择      |

图 2.22 系统设置示意图

#### 2.5.11. 在线切换

在"系统设置"菜单中,按"设备"键 ● 、可进入在线切换界面,可查看当前所有在线设备, 包括对应地址、类型、电机旋转方向、运行指令通道、当前运行状态。在该界面下按"上"键 ▲或"下"键▼可以上移或下移选定其他设备,按"选择"键 、"右移"键▶或"回车"键 均可切换到对应设备主界面。

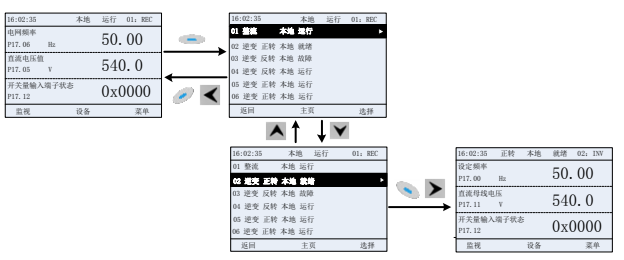

图 2.23 在线切换示意图

# 附录A 更多信息

#### A.1. 产品和服务咨询

用户想了解关于本产品的任何信息,均可与当地的 INVT 办事处联系,在咨询时请提供产品的型 号以及要咨询的产品的序列号。要了解 INVT 办事处列表可以访问网页 www.invt.com.cn。

#### A.2. 提供 INVT 变频器手册的反馈意见

非常欢迎广大读者对本手册提出意见。请访问网页 <u>www.invt.com.cn</u>,并选择"联系我们"下的 "在线反馈"。

#### A.3. Internet 上的文件库

您可以在 Internet 上查找 PDF 格式的手册和其他产品文件。请访问网页 www.invt.com.cn, 并 选择"服务与支持"下的"资源下载"。

# invt

服务热线: 400-700-9997 网址: www.invt.com.cn

产品属 深圳市英威腾电气股份有限公司 所有 委托下面两家公司生产: (产品代码请见铭牌上条码第2/3位) 深圳市英威腾电气股份有限公司(产地代码:01) 苏州英威腾电力电子有限公司(产地代码: 06) 地址: 深圳市光明区马田街道松白路英威腾光明科技大厦 地址:苏州高新区科技城昆仑山路1号 工业自动化:■变频器 ■伺服系统 ■电机、电主轴 PLC HM ■电梯智能控制系统 ■轨道交通牵引系统 能源电力: SVG ■光伏逆变器 UPS ■节能减排在线管理系统

66001-00613

产品在改进的同时,资料可能有所改动,恕不另行通知。版权所有,仿冒必究。